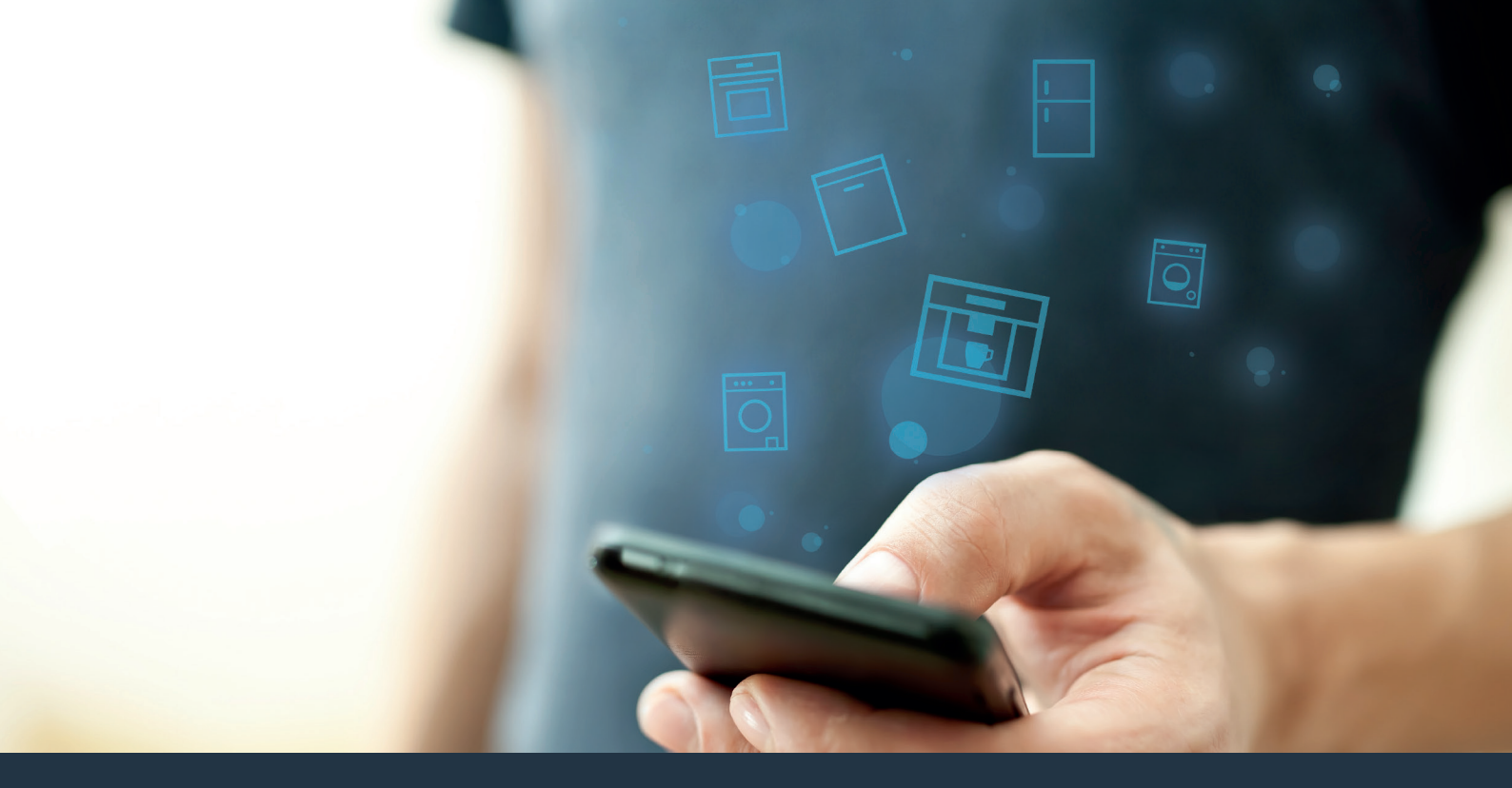

Verbind uw volautomatische espressomachine – met de toekomst.

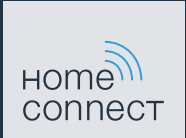

## Home Connect. Een app voor alles.

Home Connect is de eerste app die voor u wast, de vaat doet, bakt, koffie zet en in de koelkast kijkt. Uiteenlopende huishoudelijke apparaten, verschillende merken – Home Connect neemt ze op in een netwerk en maakt u mobiel.

Voor u betekent dat vele nieuwe mogelijkheden om uw leven aangenamer vorm te geven. Maak gebruik van handige diensten, ontdek slimme informatiemogelijkheden en voer uw huishoudelijke taken heel eenvoudig uit via smartphone of tablet. Samengevat: hartelijk welkom bij een nieuw alledaags gevoel.

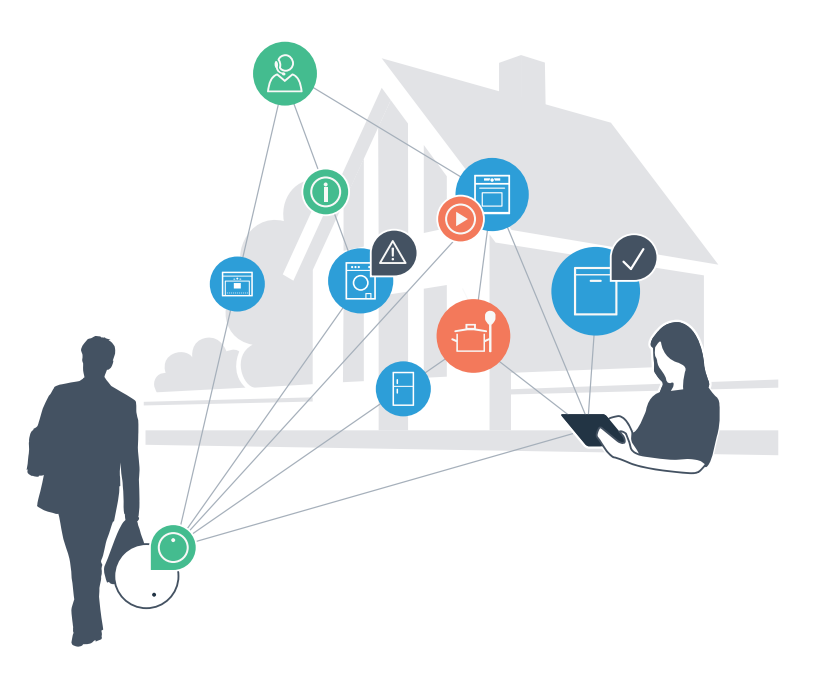

### Uw nieuwe alledaagse gevoel.

### Handiger.

Met Home Connect stuurt u al uw huishoudelijke apparaten aan, wanneer en waar u maar wilt. Heel intuïtief via de smartphone of tablet. Hierdoor voorkomt u omwegen en wachttijden, en heeft u meer tijd voor de zaken die werkelijk belangrijk voor u zijn.

### Gemakkelijker.

Maak instellingen zoals signaaltonen of individuele programma's gewoon in de app op het overzichtelijke touchscreen. Dat gaat hier nog gemakkelijker en nauwkeuriger dan op het apparaat zelf. Bovendien heeft u alle data, gebruikshandleidingen en vele instructievideo's direct onder handbereik.

### Meer verbonden.

Laat u inspireren en ontdek de vele extra mogelijkheden die exact op uw apparaten zijn afgestemd: recepten, tips voor het gebruik van het apparaat en nog veel meer. U kunt te allen tijde met slechts enkele klikken geschikte accessoires bestellen.

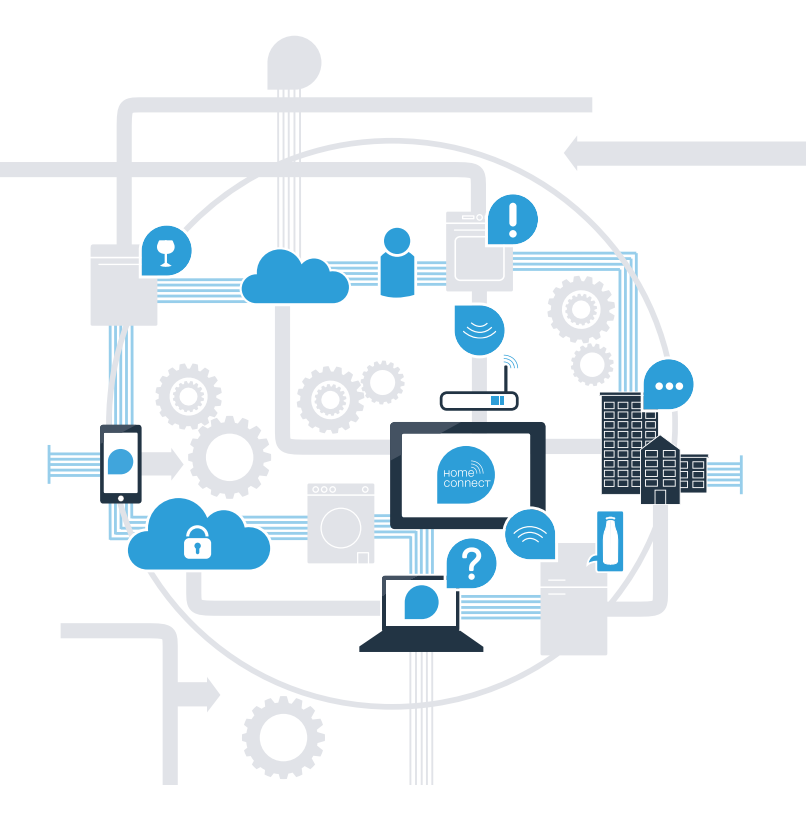

## Met Home Connect kan uw volautomatische espressomachine veel meer.

Bestuur uw volautomatische espressomachine voortaan terwijl u onderweg bent en houd meer tijd over voor dingen die u werkelijk belangrijk vindt! Op de volgende pagina's leest u hoe u uw volautomatische espressomachine met de geavanceerde Home Connect app verbindt en van vele andere voordelen profiteert. Alle belangrijke informatie over Home Connect vindt u op www.home-connect.com

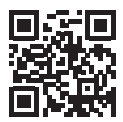

## Wat heeft u nodig om uw volautomatische espressomachine met Home Connect te verbinden?

- Uw smartphone of tablet is uitgerust met de actuele versie van het besturingssysteem.
- U heeft toegang tot een thuisnetwerk (WLAN) op de opstellingsplaats van de volautomatische espressomachine.

### Naam en wachtwoord van uw thuisnetwerk (WLAN):

Netwerknaam (SSID):

Wachtwoord (Key):

- Het thuisnetwerk is met het internet verbonden en de WLAN-functie is geactiveerd.
- Uw volautomatische espressomachine is uitgepakt en aangesloten.

## **Stap 1:** Configureer de Home Connect app

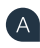

B

(C)

(D

👩 Open op uw smartphone of tablet de App Store (Apple-apparaten) of de Google Play Store (Android-apparaten).

Voer in de store het zoekbegrip "Home Connect" in.

Selecteer de Home Connect app en installeer deze op uw smartphone of tablet.

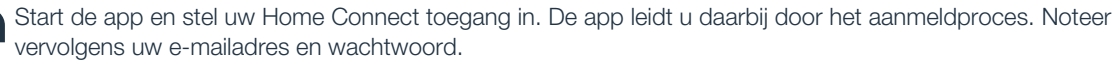

#### Home Connect toegangsgegevens:

E-mail:

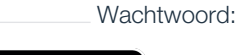

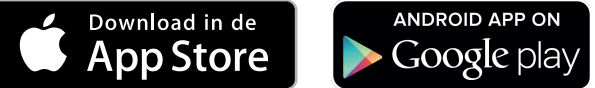

Controleer de beschikbaarheid op www.home-connect.com

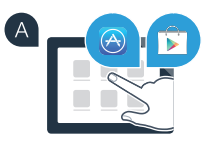

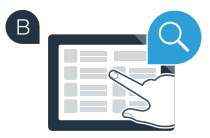

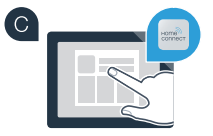

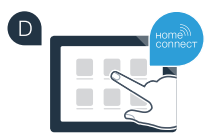

# Stap 2 (eerste ingebruikneming): Verbind uw volautomatische espressomachine met uw thuisnetwerk (WLAN)

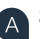

B

C

Sluit de volautomatische espressomachine aan en schakel deze in.

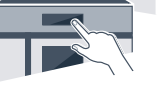

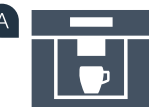

Controleer of uw thuisnetwerk-router over een WPS-functie beschikt. Informatie hierover vindt u in het handboek van uw router.

Heeft uw router een WPS-functie (automatische verbinding)?

Heeft uw router een WPS-functie? Ga dan verder met stap 2.1 – Automatische verbinding (WPS). of

Heeft uw router geen WPS-functie of weet u het niet? Ga dan verder met stap 2.2 –

Handmatige verbinding (professionele modus).

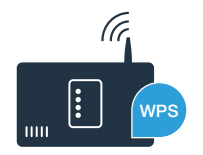

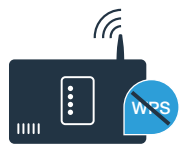

# **Stap 2.1:** Automatische verbinding van uw volautomatische espressomachine met uw thuisnetwerk (WLAN)

Selecteer bij de eerste inbedrijfstelling van de volautomatische espressomachine onder de rubriek **"Home Connect"** de optie **"Home Connect Instellingen"**.

### Schakel "WiFi" in op uw volautomatische espressomachine.

- Selecteer vervolgens "Netwerk verbinden".
- Om een automatische verbinding te starten, drukt u op de toets **"Automatisch verbinden"**.
- Op het display staat nu **"Automatische netwerkverbinding** WPS-toets op de router indrukken".
- Activeer binnen de komende 2 minuten de WPS-functie op uw thuisnetwerk-router. Sommige routers hebben bijvoorbeeld een WPS/WLAN-knop. Informatie hierover vindt u in het handboek van uw router.

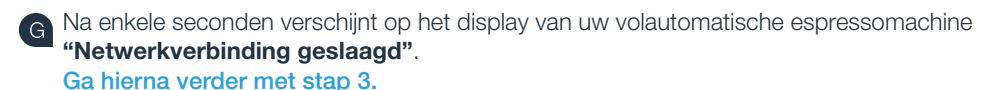

Op het display verschijnt de melding: **"Netwerkverbinding mislukt"**. Er kon binnen 2 minuten geen verbinding worden gemaakt. Controleer of uw volautomatische espressomachine zich binnen de reikwijdte van het thuisnetwerk (WLAN) bevindt en herhaal de procedure eventueel of meld u handmatig aan volgens stap 2.2.

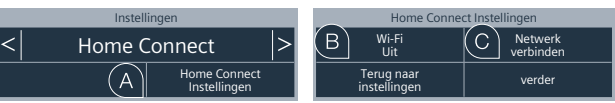

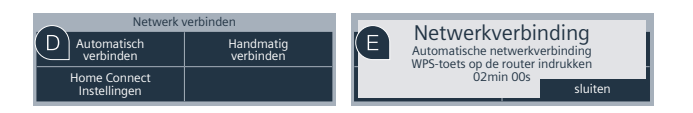

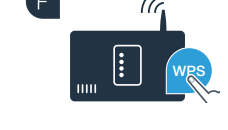

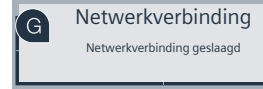

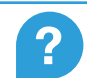

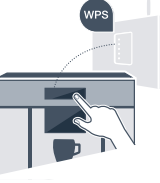

## **Stap 2.2:** Handmatige verbinding van uw volautomatische espressomachine met uw thuisnetwerk (WLAN)

Bij de handmatige verbinding bouwt uw volautomatische espressomachine een eigen WLAN-netwerk (soft access point) op, waarmee u verbinding maakt met uw smartphone of tablet.

Selecteer bij de eerste inbedrijfstelling van de volautomatische espressomachine onder de rubriek **"Home Connect"** de optie **"Home Connect Instellingen"**.

Schakel "WiFi" in op uw volautomatische espressomachine.

Selecteer vervolgens "Netwerk verbinden".

B

Om een handmatige verbinding te starten, drukt u op de toets "Handmatig verbinden".

Op het display staat nu **"Netwerkverbinding"**. Uw volautomatische espressomachine heeft nu een eigen WLAN-netwerk (SSID) "HomeConnect" geconfigureerd, waartoe u met uw smartphone of tablet toegang kunt krijgen.

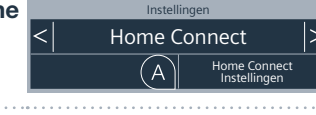

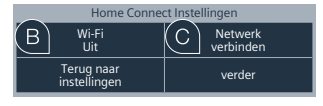

Automatisch

verbinden Home Connect D Handmatig

verbinden

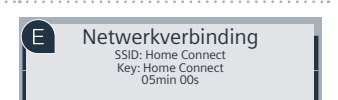

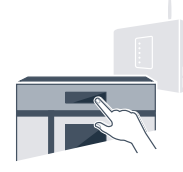

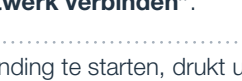

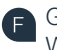

Ga naar het algemene instellingenmenu van uw smartphone of tablet (mobiele apparaat) en open de WLAN-instellingen.

G

Verbind uw smartphone of tablet met het WLAN netwerk (SSID) **"HomeConnect"** (het WLAN wachtwoord [key] luidt "HomeConnect"). De verbindingsprocedure kan tot wel 60 seconden duren!

Nadat de verbinding tot stand is gebracht, opent u de Home Connect app op uw smartphone of tablet.

De app zoekt nu enkele seconden naar uw volautomatische espressomachine. Als de volautomatische espressomachine is gevonden, voert u in de desbetreffende velden de netwerknaam (SSID) en het wachtwoord (key) van uw thuisnetwerk (WLAN) in.

Druk vervolgens op "Stuur naar het apparaat".

Op het display van de volautomatische espressomachine verschijnt nu **"Netwerkverbinding geslaagd"**. Ga hierna verder met stap 3.

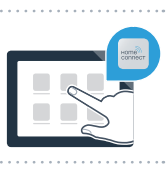

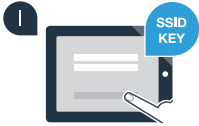

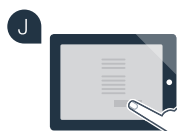

K Netwerkverbinding Netwerkverbinding geslaagd

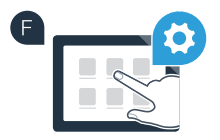

## Stap 3: Verbind uw volautomatische espressomachine met de Home Connect app

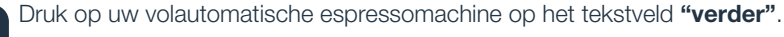

Druk vervolgens op "Met app verbinden".

U heeft nu 2 minuten de tijd om in de Home Connect app op uw smartphone of tablet uw volautomatische espressomachine toe te voegen, zodra deze daar wordt weergegeven.

Als de volautomatische espressomachine niet automatisch wordt weergegeven, druk dan in de app op "Sluit een apparaat aan" of "Zoeken huishoudelijk apparaat".

Volg de laatste aanwijzingen van de app op om de verbinding te bevestigen en de procedure af te sluiten.

Na een geslaagde aanmelding drukt u op uw volautomatische espressomachine op het tekstveld "Start op afstand uit". Er verschijnt nu een waarschuwing. Zodra u deze heeft bevestigd, wordt de start op afstand geactiveerd.

Met het tekstveld "Terug naar instellingen" sluit u de configuratie van Home Connect af en gaat u terug naar de eerste inbedrijfstelling van uw volautomatische espressomachine.

U heeft uw volautomatische espressomachine nu succesvol verbonden. U kunt nu van alle voordelen van de Home Connect app gebruik maken!

### Verbinding mislukt:

G

Controleer of uw smartphone of tablet zich in het thuisnetwerk (WLAN) bevindt. Herhaal de procedure van stap 3.

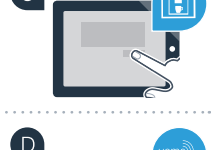

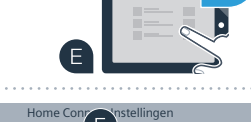

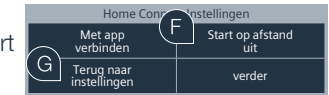

Met app

verbinden

Terug naar

instellinger

Home Connect Instellingen

Losmaken van

het netwerk

verder

Wi-Fi

Terug naar

inctalling

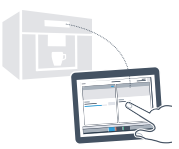

Start op afstand

verder

### De toekomst van uw huishouden is reeds begonnen.

Uw nieuwe volautomatische espressomachine met Home Connect functie maakt deel uit van de nieuwe generatie huishoudelijke apparaten in een netwerk. Wist u dat er ook andere apparaten met Home Connect functie zijn? U kunt voortaan behalve uw volautomatische espressomachine ook vaatwassers, koelkasten, bakovens, wasmachines of wasdrogers van geselecteerde fabrikanten in Europa op afstand regelen en bedienen. Informeer u over de toekomst van het huishoudelijk werk en over de talrijke voordelen die het huishouden in een netwerk biedt: www.home-connect.com

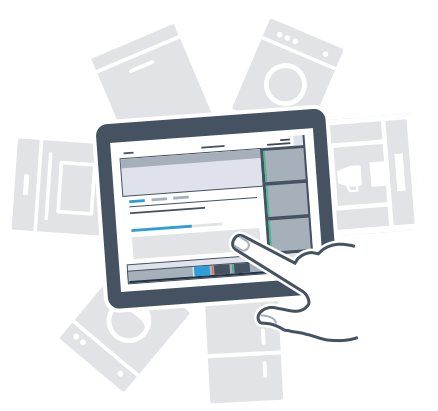

### Uw veiligheid - onze hoogste prioriteit.

### **Gegevensbescherming:**

De uitwisseling van gegevens vindt altijd gecodeerd plaats. Home Connect voldoet aan de hoogste veiligheidsstandaarden en de app is TÜV Trust IT gecertificeerd. Meer informatie over het onderwerp gegevensbescherming vindt u op www.home-connect.com

### Apparaatveiligheid:

Houd voor het veilig gebruik van uw apparaat met Home Connect functie a.u.b. de veiligheidsinstructies aan zoals vermeld in de handleiding van het apparaat.

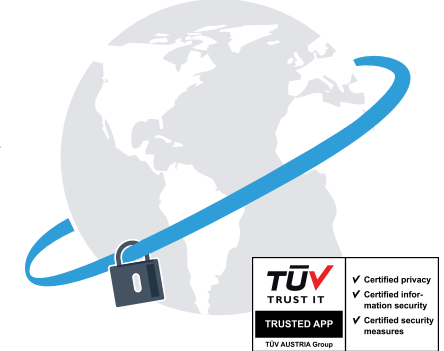

Geniet van de vrijheid om uw dagelijkse leven naar eigen inzicht in te delen.

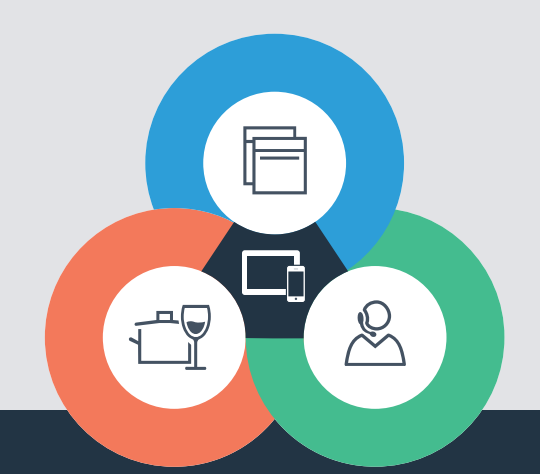

Heeft u nog vragen of wilt u contact opnemen met de Home Connect service hotline? Kijk dan op www.home-connect.com Home Connect is een service van Home Connect GmbH

Apple App Store en iOS zijn handelsmerken van Apple Inc. Google Play Store en Android zijn handelsmerken van Google Inc. Wi-Fi is een handelsmerk van de Wi-Fi Alliance Het TÜV-zegel is gebaseerd op een certificering van de TÜV TRUST IT GmbH Ondernemingsgroep TÜV AUSTRIA

8001023777